ワクチン接種予約(新規)をタップすると予約が開始させます。

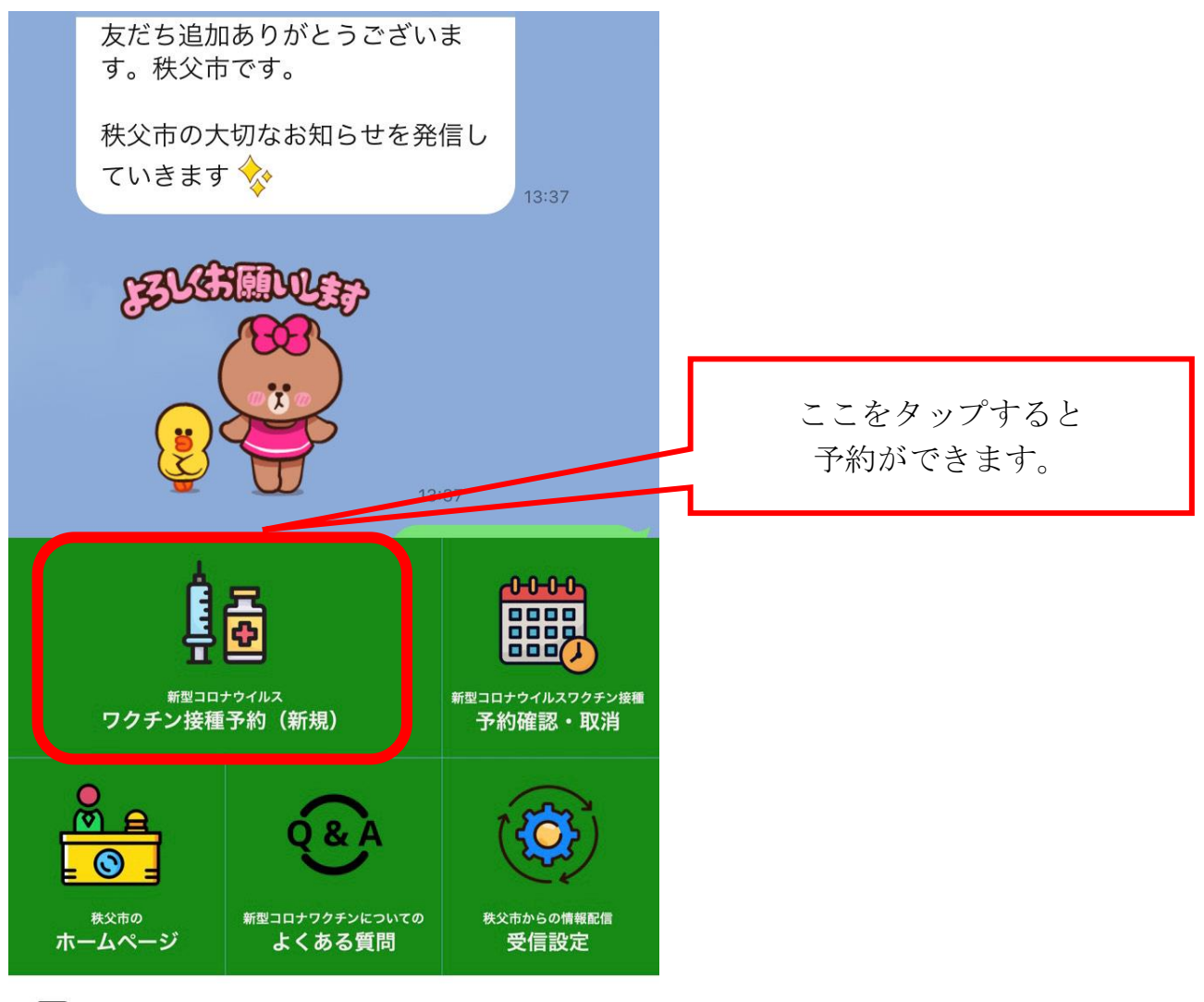

::::

秩父市公式アカウントメニュー▼

## 接種回数を選択する

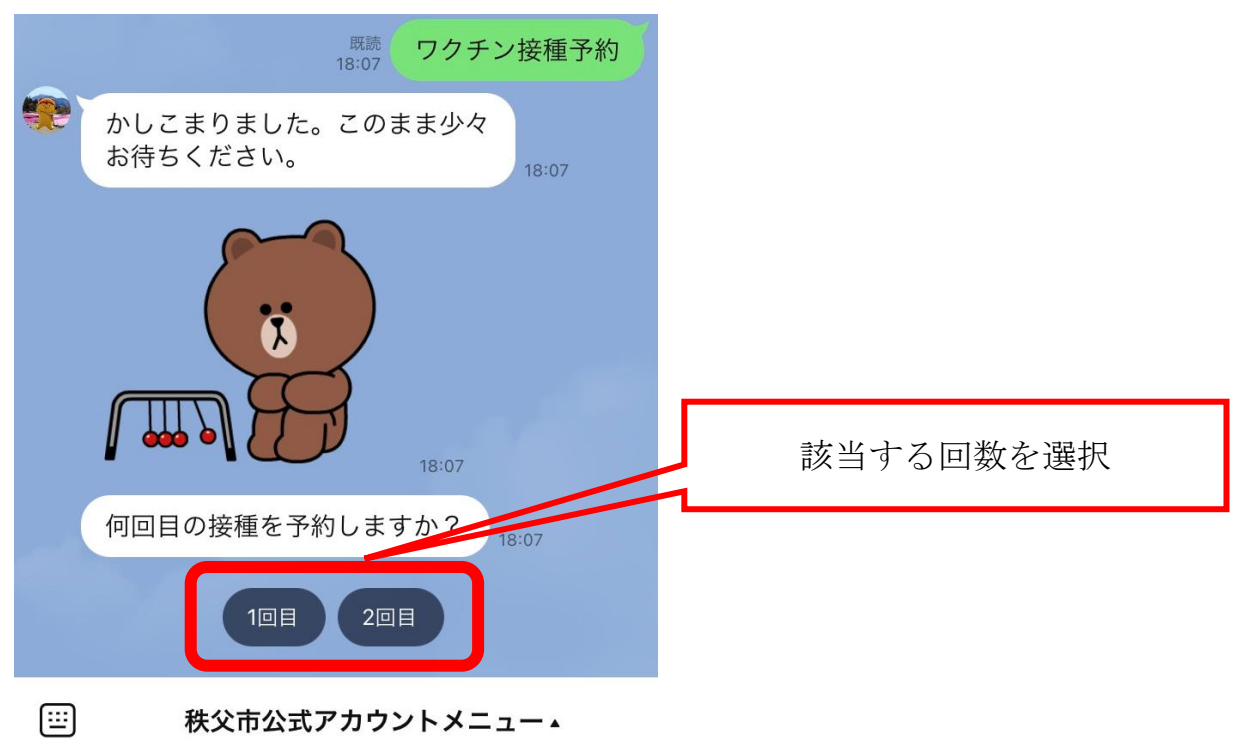

## 「皆野町」を選択する

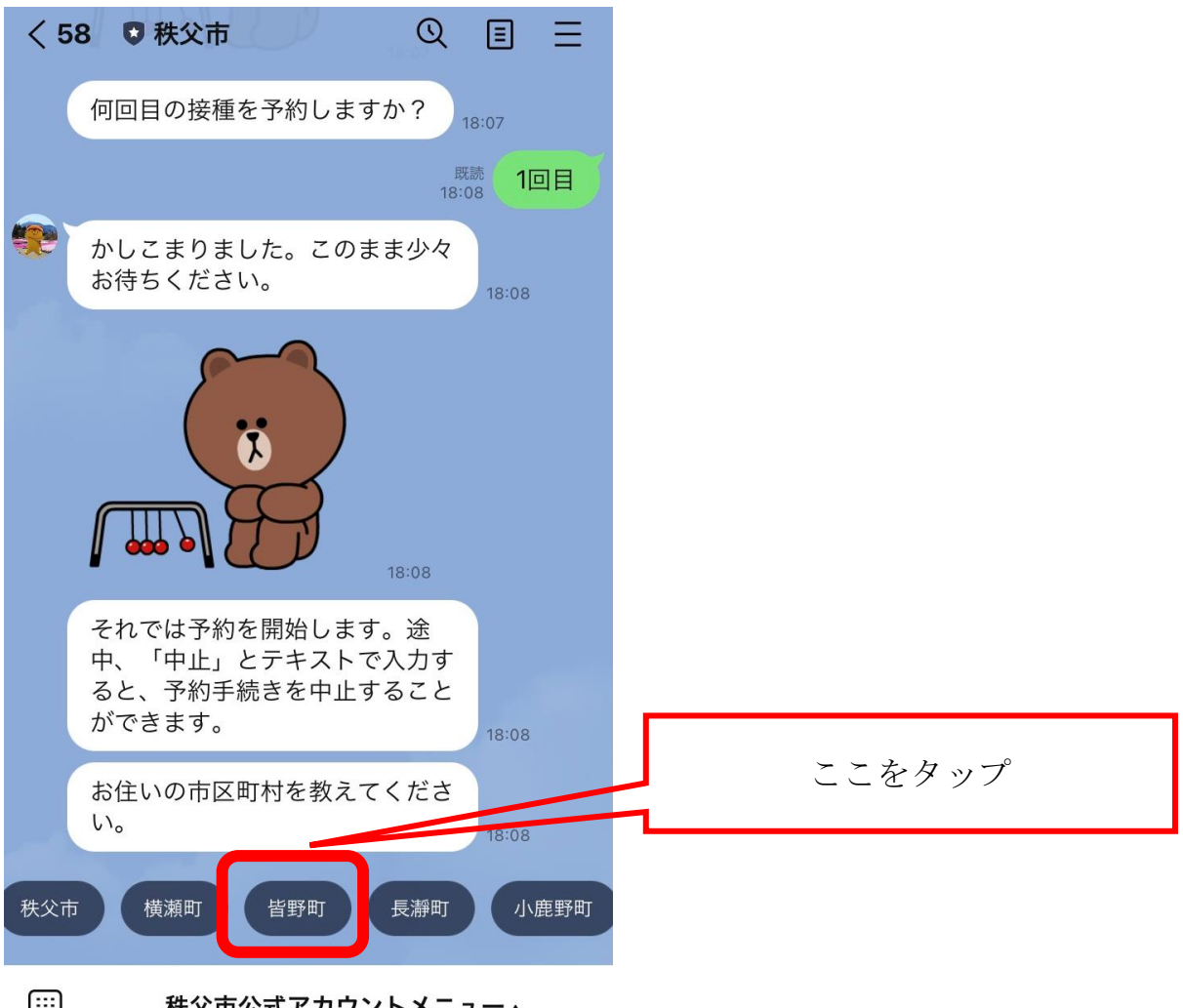

:::)

秩父市公式アカウントメニュー▲

個人識別番号を入力する

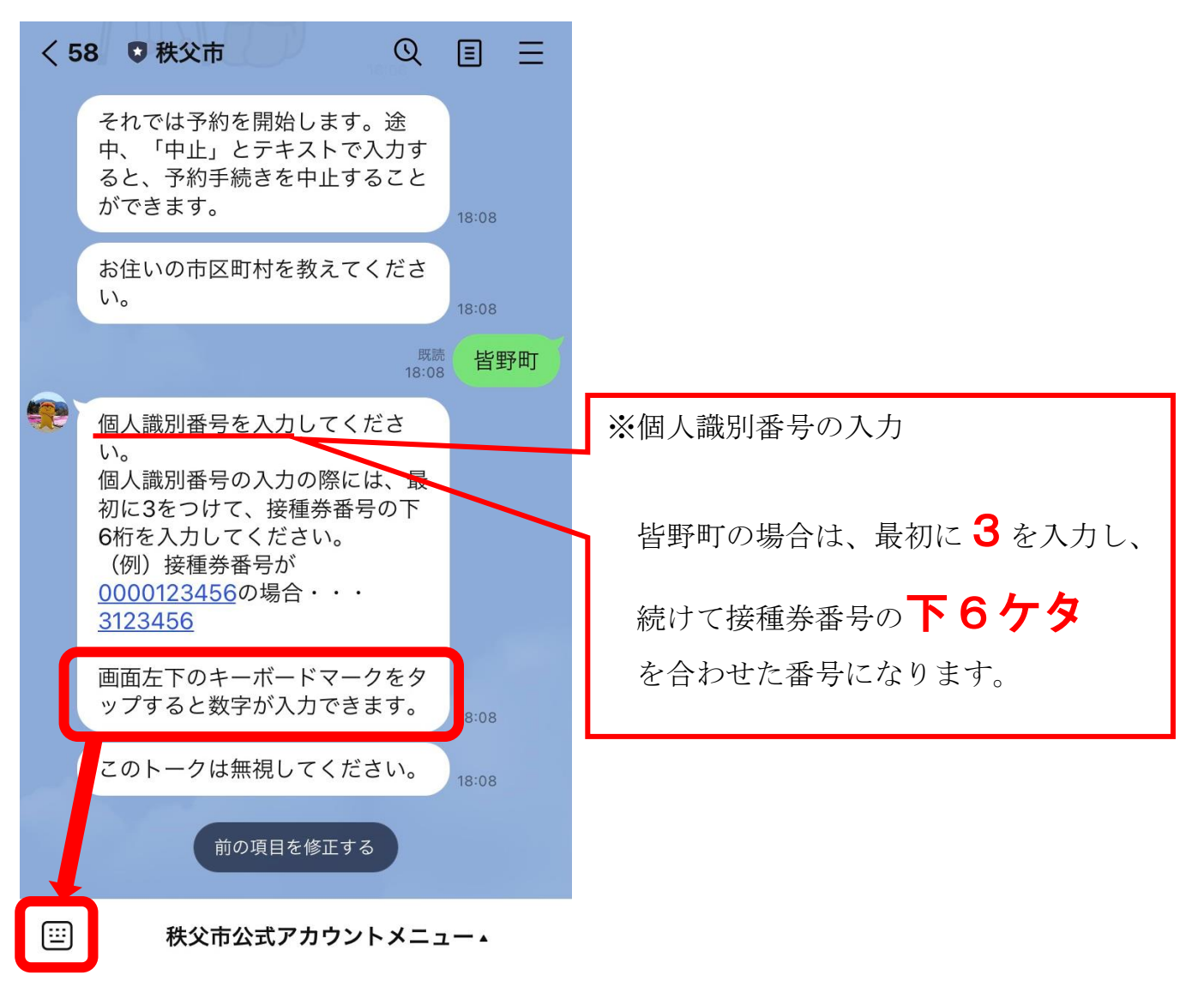

## 生年月日を選択する

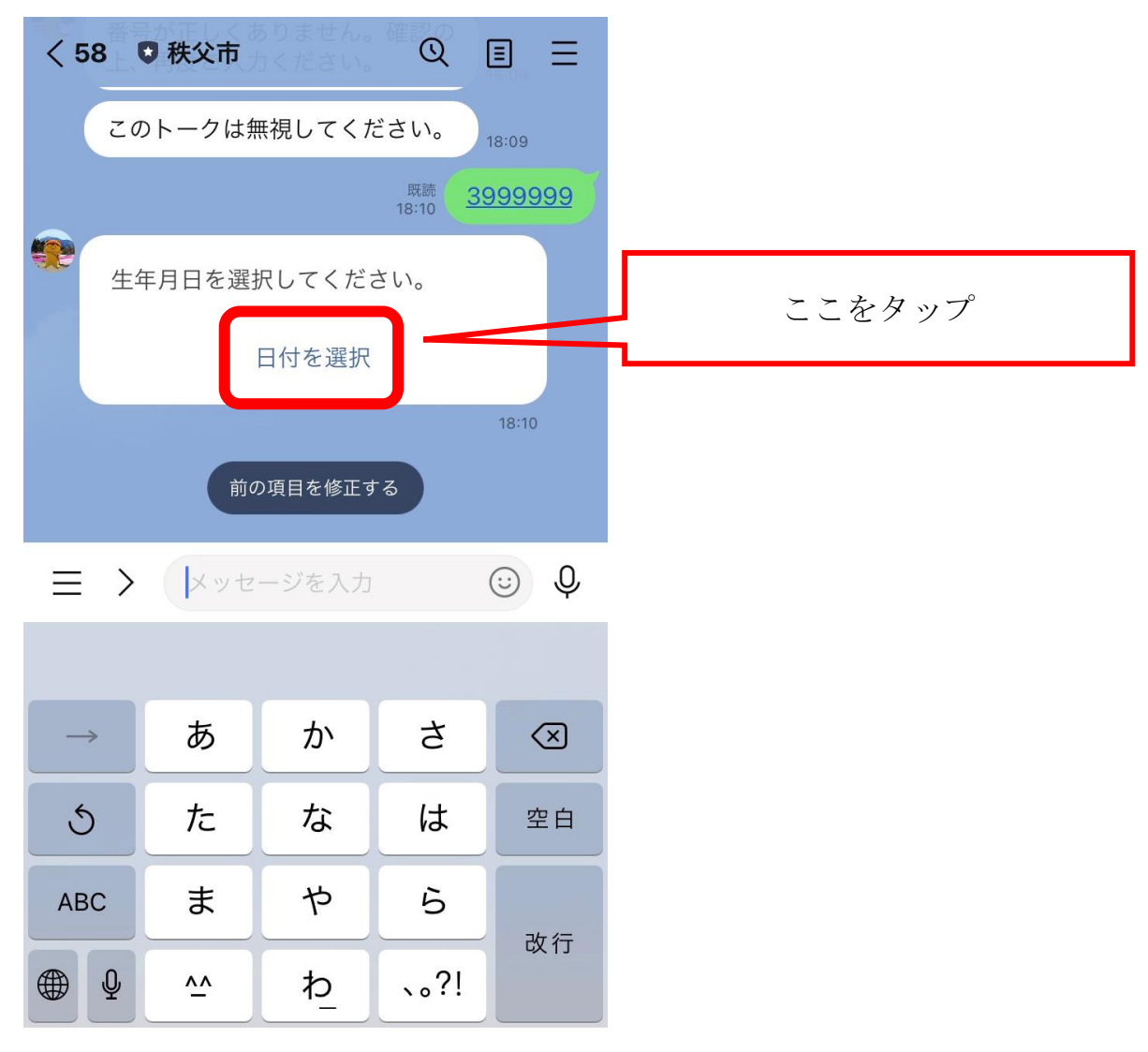

生年月日をスクロールして選択する

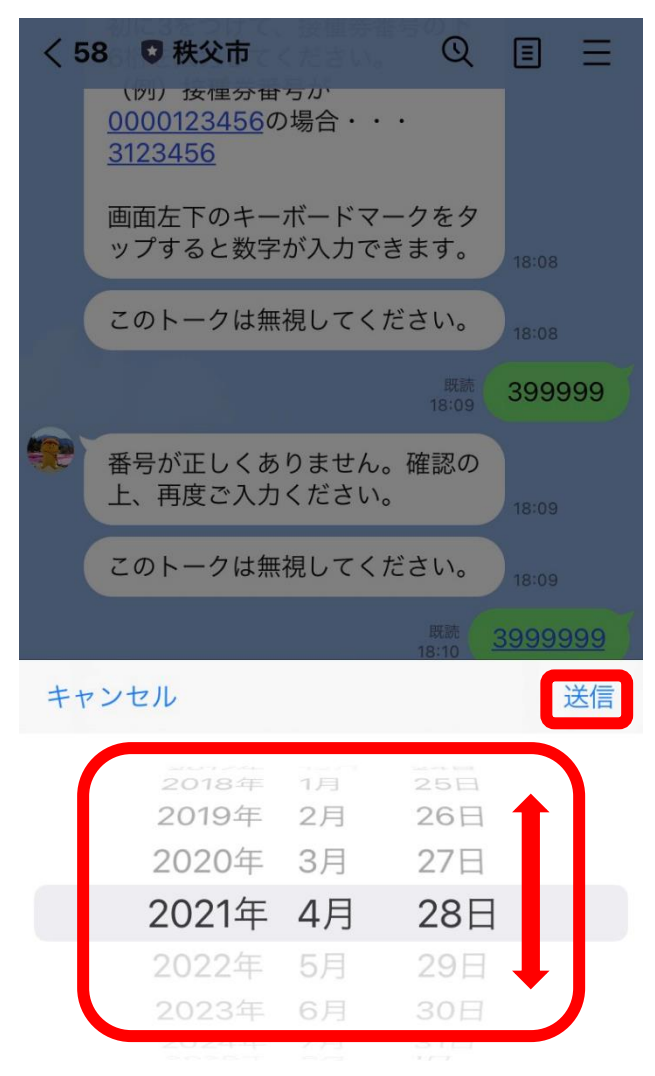

※携帯電話の機種によって操作方法が異なりますので、ご注意ください。

電話番号を入力後、接種会場等を選択する。

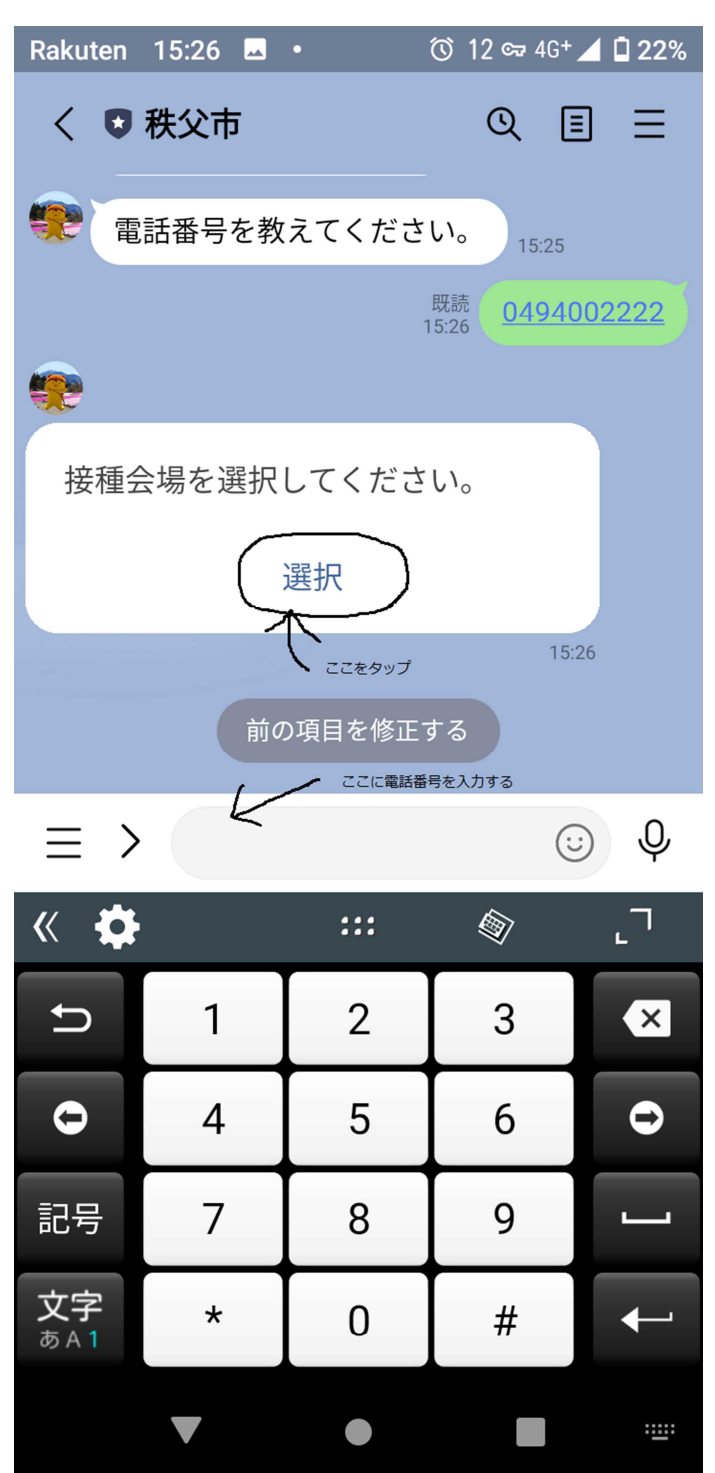

| Rakuten 17:21 🗖 🔹                         | ๊ ∞ 🕈 4G+ ⊿ 🗖 18%       |
|-------------------------------------------|-------------------------|
| く 🛡 秩父市                                   | © ≡ =                   |
|                                           | 既読 <b>1111</b><br>17:20 |
| GovTech Express<br>p1.govtech-express.com | ×                       |
| 絞り込み                                      | をタップする                  |
| 選択してください                                  | \$                      |
| 確定                                        | 1                       |

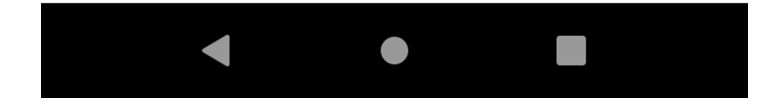

| Ra       | kuten 17:21 🗳 • 🕚 ශ 4G+                       | 1 🗋 1 | 8% |
|----------|-----------------------------------------------|-------|----|
| <        | 選択してください #################################### | ۲     |    |
|          | 秩父市文化体育センター<br>(ファイザー)1回目                     | 0     |    |
| <b>G</b> | 横瀬町町民会館(ファイ<br>ザー)1回目                         | 0     | <  |
|          | 皆野町文化会館(ファイ<br>ザー)1回目                         | 0     |    |
|          | 長瀞町保健センター(フ<br>ァイザー)1回目                       | 0     |    |
|          | 小鹿野文化センター(フ<br>ァイザー)1回目                       | 0     |    |
|          | あいおいクリニック(フ<br>ァイザー)1回目                       | 0     |    |
|          | あさひ診療所(ファイザ<br>ー)1回目                          | 0     |    |
|          | 新井医院(ファイザー)1<br>回目                            | 0     |    |
|          | あらいクリニック(ファ<br>イザー)1回目                        | 0     |    |
|          |                                               |       |    |

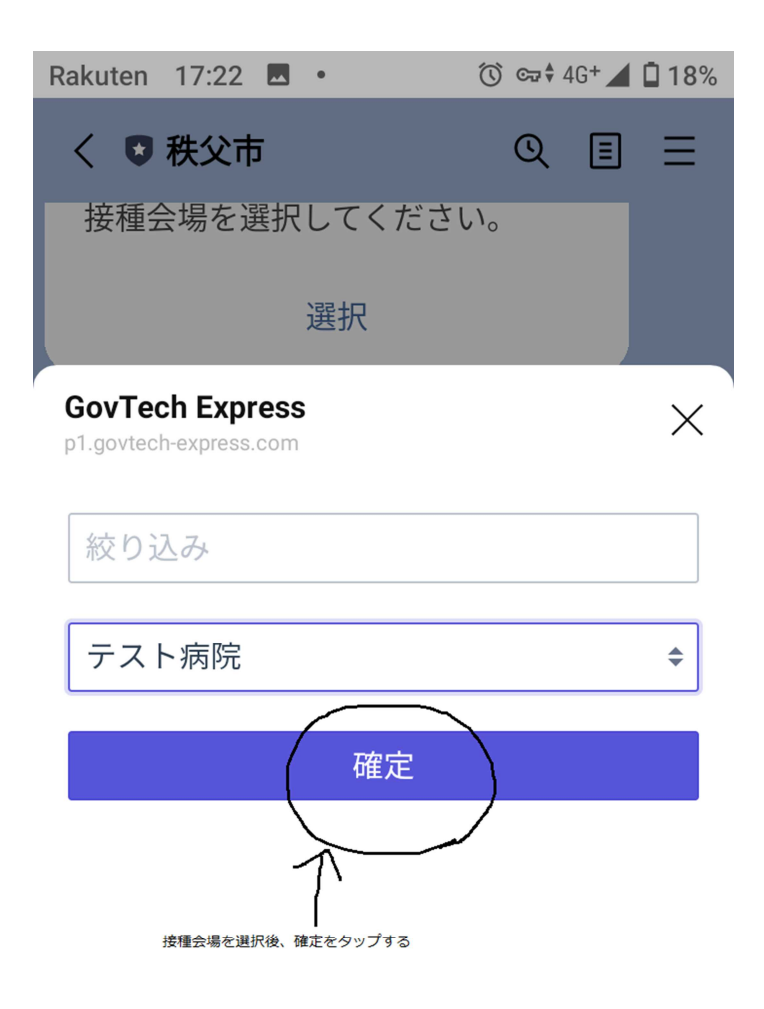

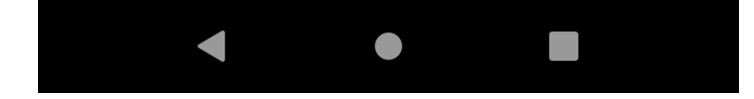

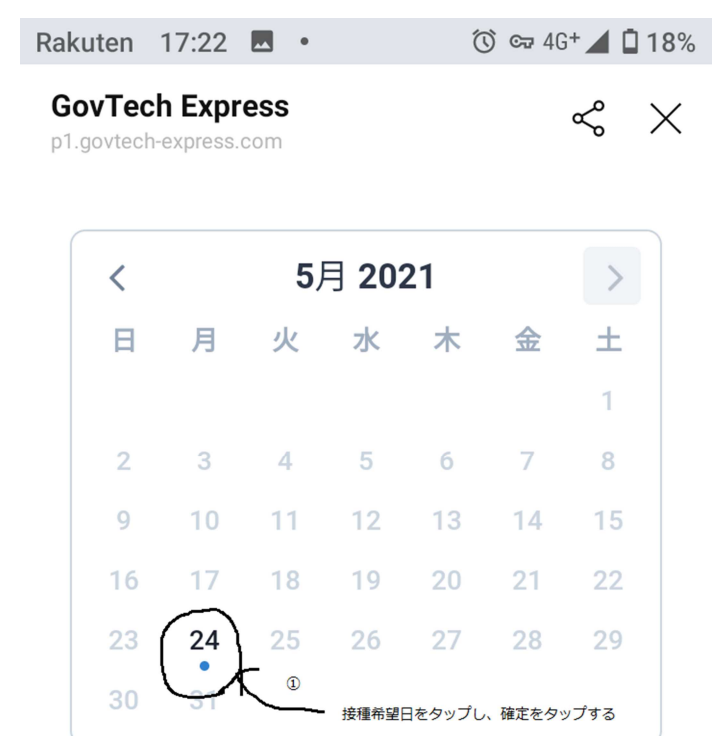

2

確

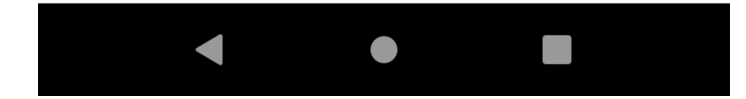

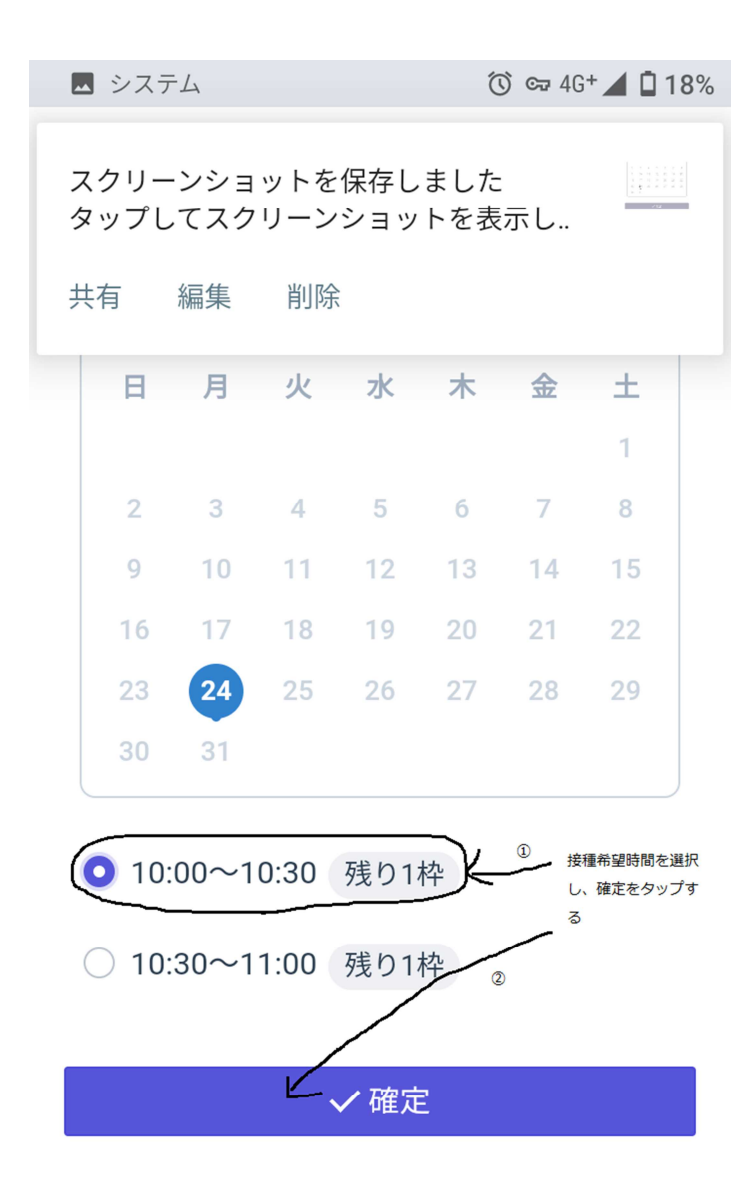

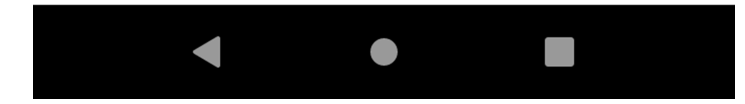

予約内容の確認

内容に誤りがない場合は予約をタップする

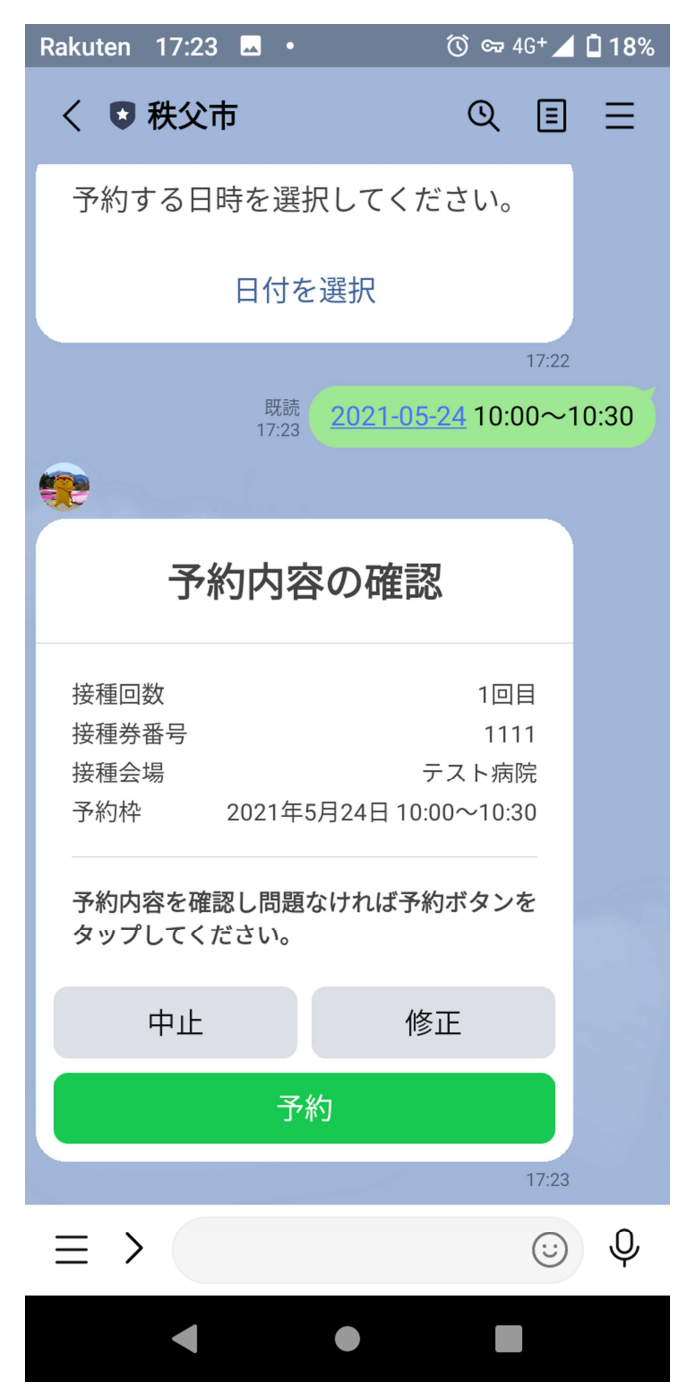

予約完了

下の画面が出れば予約完了です。

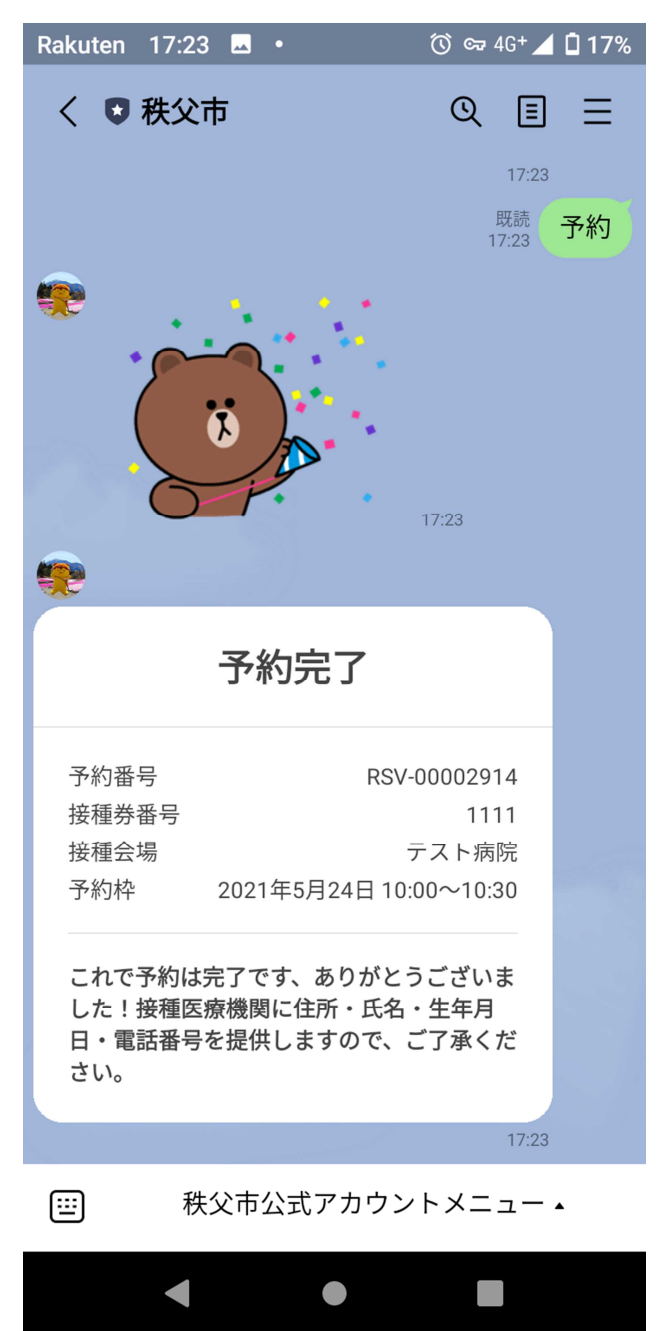

操作の途中で一定時間が経過すると「しばらくご回答がなかったので、一旦こちらのア ンケートはキャンセルさせていただきました。」を表示されます。

この場合ははじめから予約をやり直してください。

予約の完了後にも「しばらくご回答がなかったので、一旦こちらのアンケートはキャン セルさせていただきました。」を表示されることがありますが、予約完了画面が表示された 場合には、予約がキャンセルされることはありませんので、ご安心ください。